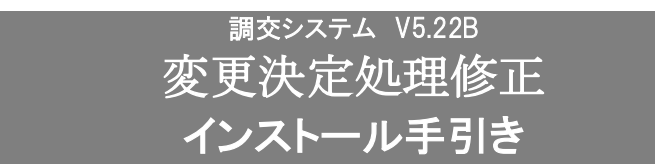

●令和6年度 変更決定処理用です。

#### 【注意】

本製品は、2025/1/16 リリースの<u>調交システム V5.22A</u>がインストールされている必要があります。 調交システムが V5.22Aになっている事をご確認の上、ご使用ください。

#### 手順1. インストールプログラムの解凍

- (1)ダウンロードサイトより「CHV522BM.zip」を任意の場所に保存してください。
- (2) コクホ・ラインがインストールされているパソコンが別のパソコンの場合は、外部媒体に「CHV522BM.zip」
  をコピーして、コクホ・ラインがインストールされているパソコンに移動してください。
  ※コクホ・ラインがインストールされているパソコンでダウンロードした場合は、(3) へ進んでください。
- (3)「CHV522BM.zip」を解凍します。
- (4)「CHV522BM」フォルダが作成されます。

#### 手順2. 調交システムのインストール先の確認

(1)「コクホ·ライン総合管理メニュー」を起動し、「バージョン情報」ボタンをクリックしてください。

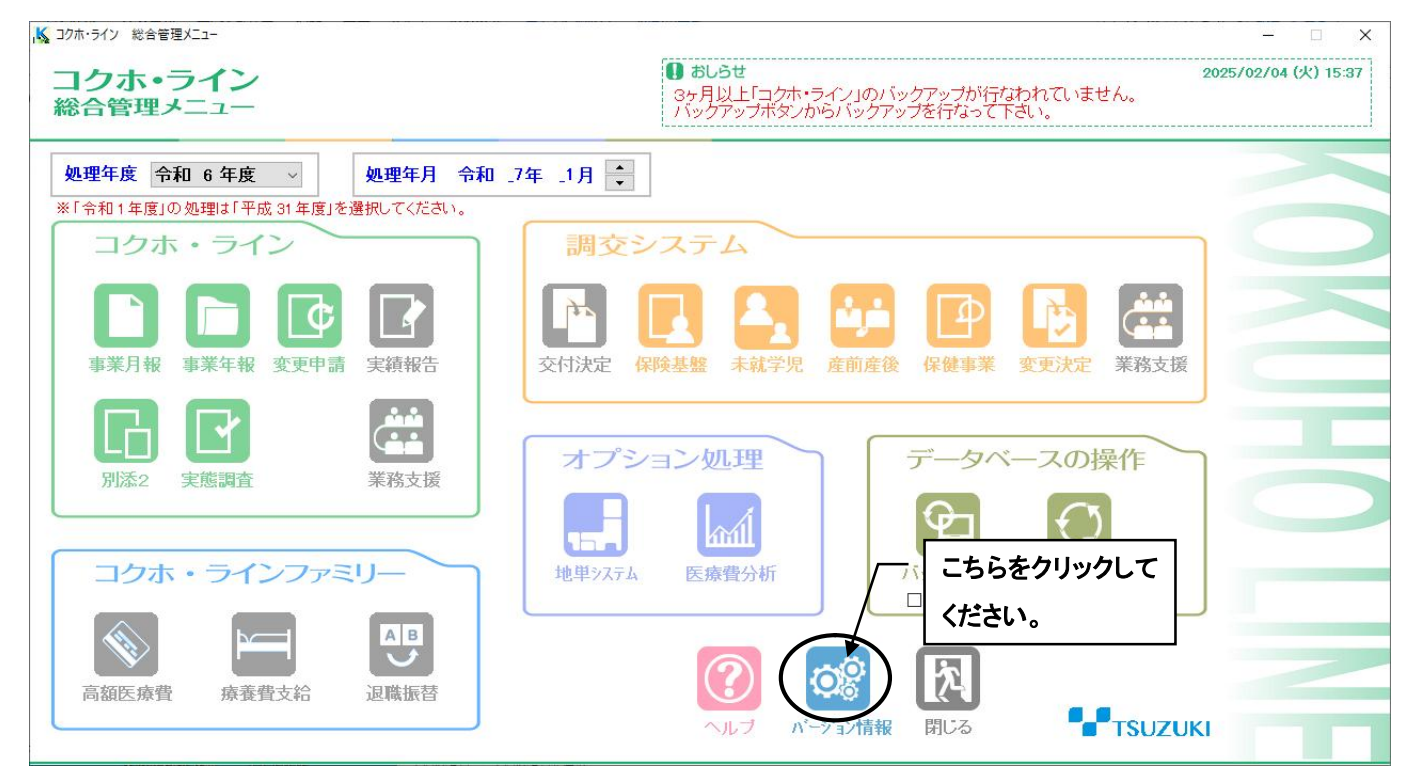

#### (2) バージョン情報の「調交」の行を参照します。

下図のように「D:¥CH - WIN」となっている場合、頭の記号が「D」なので、インストール先はD ドライ ブとなります。

また、「C:\¥CH - WIN」となっている場合、インストール先はC ドライブとなります。

なお、このとき「VER=V5.22.01」となっていることを同時にご確認ください。

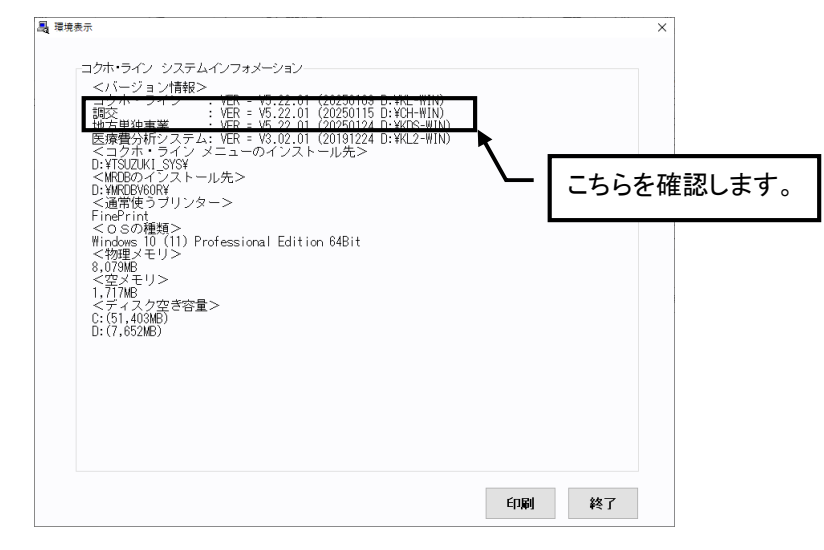

### 手順3. 調交システム V5.22B メンテナンスの実行

| 副交システム V5.22B メンテナンス のセットアップを開始します。                                   |
|-----------------------------------------------------------------------|
| - 操作の方法および注意事項<br>インストールする前に、全てのアプリケーションを終了させてください。                   |
| 当製品は、コクホ・ラインおよび調交システムV5.22Aまで<br>がインストールはれていないと正常に動作しません。<br>ご注意ください。 |
| インストール完下 こちらをクリックするとドライ<br>また、デークを退 ブ名の一覧が表示されます。                     |
| よろしければ、実行ホスノをシッシンシンティーマット                                             |
| (ドライン (インストール先)                                                       |
| C:¥ 🗸 C:¥CH-WIN¥                                                      |
| - データ退避の指定                                                            |
|                                                                       |

- (1)手順1を実行して作成されたフォルダ内の 「Fsetup.exe」を実行します。
- (2) 実行すると左図のダイアログが表示されます。
- (3) 手順2で確認した調交システムのインストール 先ドライブ名を選択して下さい。
   ▼をクリックすると、ドライブ名の一覧が表示されますので、該当ドライブ名でクリックして下さい。
- (4)ドライブ名の指定ができましたら「実行」ボタン をクリックします。

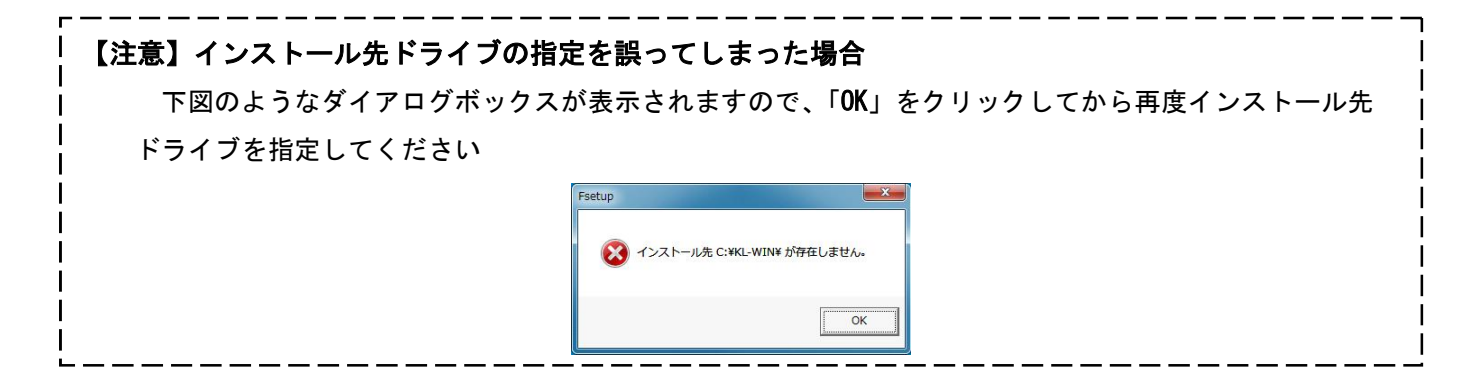

## 手順4. インストールの終了

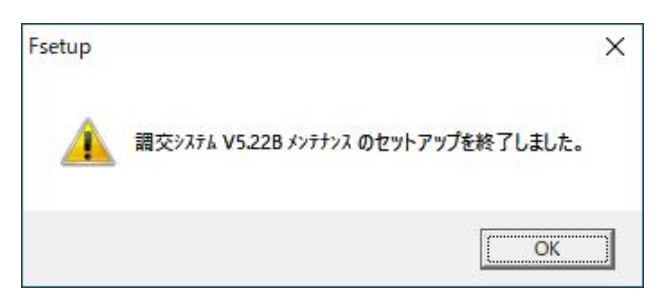

(1) 左図の確認ダイアログが表示されましたら、「OK」 ボタンをクリックして下さい。インストール作業は終 了です。

【 インストールの確認について 】

手順2で確認した、「コクホ・ライン総合管理メニュー」の「バージョン情報」を再度開いてください。

調交が「VER=V5.22.02」となっていることを確認してください。

|                                                                                                    | × |
|----------------------------------------------------------------------------------------------------|---|
|                                                                                                    |   |
| -コクホ・ライン システムインフォメーション                                                                             |   |
| <バージョン情報>                                                                                          |   |
| <u>コクホ・ライン : VER = V5.22.01 (20250109 D:¥KI -WIN)</u>                                              |   |
| 調交 : VER = V5.22.02(20250204 D:¥CH-WIN)<br><del>地方単独事業 : VER = V5.22.01(20250124 D.¥CD3-WIN)</del> |   |
| 医療費分析システム: VER = V3.02.0 (20191224 D:¥KL2-WIN)                                                     |   |
| <コクホ・ラインメニューのイン人 Aール<br>D:¥TSUZUKI SYS¥                                                            |   |
| <pre><mrdbのインストール先></mrdbのインストール先></pre>                                                           |   |
| U:¥MRUBV6UR¥<br><诵常使うブリンター>                                                                        |   |
| FinePrint                                                                                          |   |
| <osの種類><br/>Windows 10(11)Professional Edition 64Bit</osの種類>                                       |   |
|                                                                                                    |   |
| 8,0/9MB<br><空メモリ>                                                                                  |   |
| 1,67,1MB                                                                                           |   |
| <ティスク空き容量><br>Cr(51:395MB)                                                                         |   |
| D: (7,651MB)                                                                                       |   |
|                                                                                                    |   |
|                                                                                                    |   |
|                                                                                                    |   |
|                                                                                                    |   |
|                                                                                                    |   |
|                                                                                                    |   |
|                                                                                                    |   |
|                                                                                                    |   |
| 印刷終了                                                                                               |   |
|                                                                                                    |   |

# 【 インストール完了後の注意点について 】

当修正パッチは、都道府県様式基礎表X(その3)の帳票内の項目名を修正しております。パッチ適用前に 該当様式の印刷を実施している場合は、再度印刷していただきますようよろしくお願いいたします。